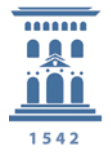

Servicio de Informática y Comunicaciones Universidad Zaragoza

### Protección de la información a enviar por correo electrónico

# *Utilizaremos una* aplicación para cifrar y proteger la información de software libre como es el 7zip

7-ZIP es un programa gratuito para comprimir y cifrar archivos.

Para comenzar a descargar el programa de aquí: www.7-zip.org

Pulse en "Download y ase abrirá la siguiente ventana para que guarde el archivo de instalación del programa en el sitio que se elija **Instalación de 7-ZIP** 

La instalación es muy sencilla: ejecute el archivo de instalación descargado haciendo soble clic sobre el mismo, pulse en "Install" y luego en "Finish"

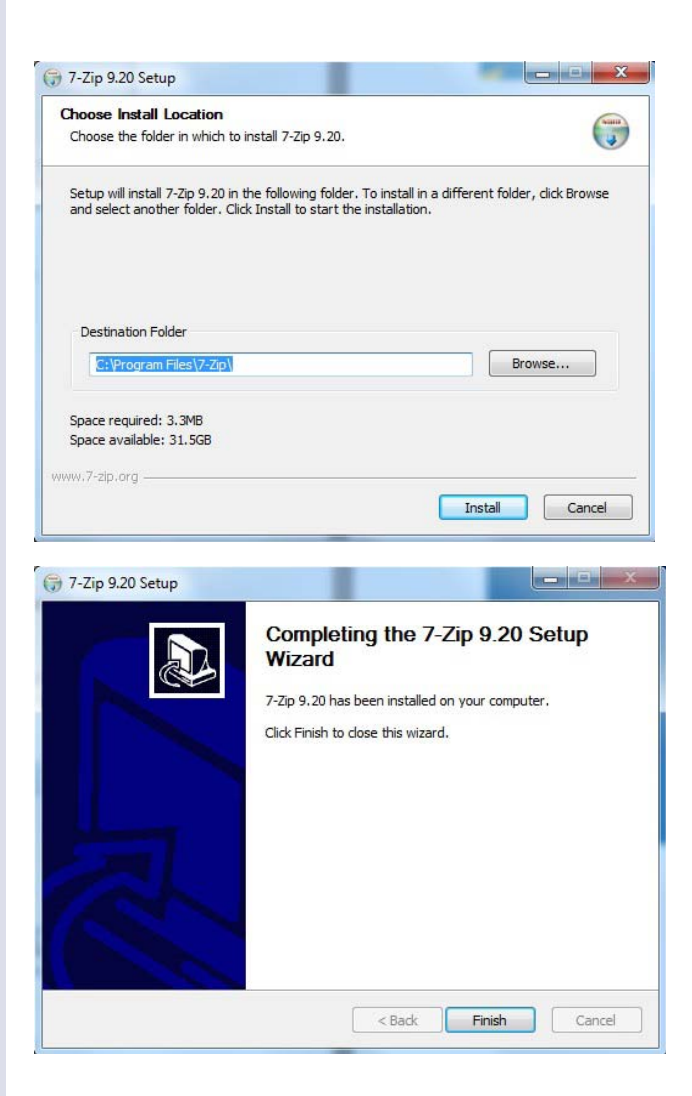

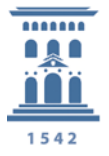

Servicio de Informática y Comunicaciones Universidad Zaragoza

## Ahora pondremos la contraseña de ficheros, para cifrar su contenido utilizando el compresor 7-zip

Para proteger archivos con contraseña primero hay que seleccionarlos. Una vez seleccionados los archivos o carpetas que deseemos proteger hay que hacer clic con el botón derecho del ratón encima de ellos, ir a la opción 7-zip del menú y seleccionar "Añadir al archivo" o "Add to archive..."

|                                                                                                   |   | Abrir<br>Browse in Adobe Bridge CS5                                                                                                    |  |
|---------------------------------------------------------------------------------------------------|---|----------------------------------------------------------------------------------------------------|--|
| Add to archive                                                                                    |   | 7-Zip                                                                                                    |  |
| Compress and email                                                                                | 6 | Examinar con Microsoft Security Essentials                                                                                                    |  |
| Compress to "carpeta.7z" and email<br>Add to "carpeta.zip"<br>Compress to "carpeta.zip" and email |   | Compartir con<br>Añadir al archivo<br>Añadir a "carpeta.rar"<br>Añadir y enviar por email<br>Añadir a "carpeta.rar" y enviar por email<br>Sincronización de carpetas compartidas<br>Restaurar versiones anteriores<br>Grabar con Nero<br>Incluire a biblioteco |  |
|                                                                                                   |   | Enviar a Cortar Copiar Crear acceso directo Eliminar Cambiar nombre Deviated de                                                                                                    |  |

Entonces se podrá configurar como quedará el archivo, que en este caso es una carpeta que contendrá varios, pero se puede proteger cualquier archivo, ya sean videos, fotos, textos, o distintos contenidos.

| Borrador 3 DUCUMENTU DE        | 7z     |        | INICAS UDUN I LUGIA-Modificaciones introdu  Modo de actualización: |
|--------------------------------|--------|--------|--------------------------------------------------------------------|
| Nivel de compresión:           | Normal |        | Añadir y sustituir archivos                                        |
| Tipo de compresión:            | LZMA   | -      | Crear archivo SFX (autoextraíble)                                  |
| Tamaño de diccionario:         | 16 MB  | •      | Comprimir archivos abiertos para escritura                         |
| Tamaño de la palabra:          | 32     | -      | Encriptación                                                       |
| Tamaño de bloque compacto:     | 2 GB   | •      | Escribe la contraseña:                                             |
| Número de hilos de la CPU:     | 2 💌    | /4     | Escribe nuevamente la contraseña:                                  |
| Memoria usada para comprimir:  |        | 192 MB |                                                                    |
| Memoria usada para descomprin  | nir:   | 18 MB  | 🦳 Mostrar la contraseña                                            |
| Dividir en fragmentos (bytes): |        |        | Método de encriptación: AES-256                                    |
|                                |        | -      | Encriptar nombres de fichero                                       |
| Parámetros:                    |        |        |                                                                    |
|                                |        |        |                                                                    |

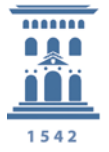

### Servicio de Informática y Comunicaciones Universidad Zaragoza

En "**Archivo**" irá el nombre que se le pondrá que puede ser distinto al que posee el archivo a proteger

#### En "Formato de archivo" seleccione 7z

Preste atención a "**Nivel de compresión**" si desea que un archivo se abra rápidamente seleccione "Ninguno". En especial si por ejemplo el archivo será un video de más de 300 MB o una carpeta con muchos archivos

En **"Encriptación"** escriba la contraseña, y si desea que también esté encriptado el nombre de archivo (solo se leerá después de ingresar la contraseña) marque la casilla "**Encriptar nombre de Fichero**"

Existe una interesante opción que nos permite dividir nuestros archivos comprimidos en varias partes de tamaños preestablecidos. Podremos optar entre los tamaños "Floppy" (disquete), "10Mb", "CD" (dos variantes) o "DVD".

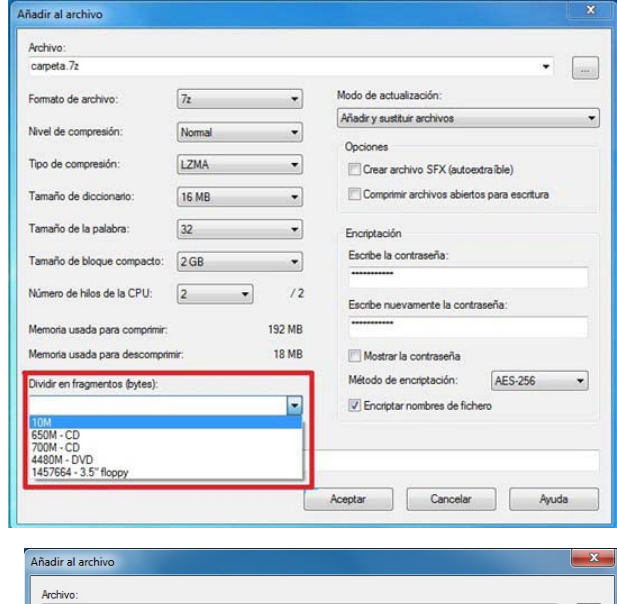

Si se desea crear un archivo autoextraíble (se puede extraer en cualquier ordenador sin necesidad de tener instalado el programa 7-ZIP), hay que marcar la casilla **"Crear archivo** SFX (autoextraíble)".

| Archivo:                       |        |        |                                            |   |
|--------------------------------|--------|--------|--------------------------------------------|---|
| carpeta.exe                    |        |        | -                                          |   |
| Formato de archivo:            | 7z     | •      | Modo de actualización:                     |   |
| Nivel de compresión:           | Normal | •      | Añadir y sustituir archivos                |   |
| Tao de comunitar               | 1714   |        | Opciones                                   |   |
| ripo de compresión.            | LZMA   | •      | Crear archivo SFX (autoextraíble)          |   |
| Tamaño de diccionario:         | 16 MB  | •      | Comprimir archivos abiertos para escritura |   |
| Tamaño de la palabra:          | 32     | •      | Encriptación                               |   |
| Tamaño de bloque compacto:     | 2 GB   | •      | Escribe la contraseña:                     |   |
| Número de hilos de la CPU:     | 2 •    | /2     | Escribe nuevamente la contraseña:          |   |
| Memoria usada para comprimir:  |        | 192 MB |                                            |   |
| Memoria usada para descomprir  | nir:   | 18 MB  | Mostrar la contraseña                      |   |
| Dividir en fragmentos (bytes): |        |        | Método de encriptación: AES-256            | • |
|                                |        | Y      | Encriptar nombres de fichero               |   |
| Parámetros:                    |        |        |                                            |   |
|                                |        |        |                                            |   |
|                                |        | _      |                                            |   |